## **Grievance Redressal System User Manual**

1. Type the link <u>https://kaziranga.iitg.ac.in/cms/</u> in browser.

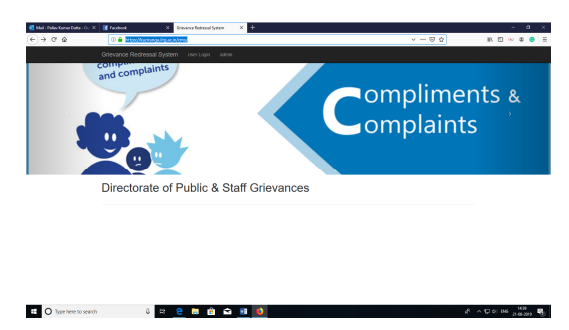

- 2. For USER Login click on the "User Login" tab.
- 3. Please type the IITG email id and ERP/ Internet password and click "SIGN IN".

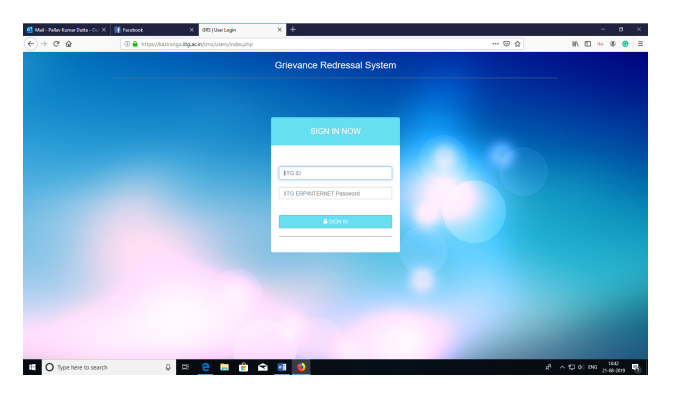

4. The logged in user will land in the home page.

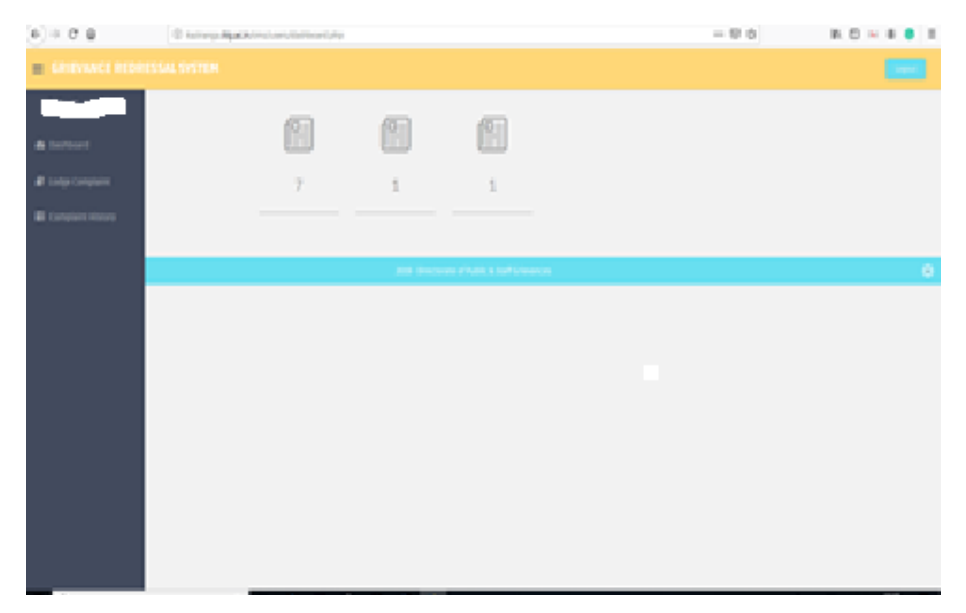

5. The Dashboard will show the individual user details of the number of grievances booked, in process, closed.

6. The user can lodge grievance by clicking in "Lodge Grievance" tab in the left side. The related document file can also be uploaded by the user.

| €⇒ 0 é      | C Laborga Bga Optimphony/weighter compliant.php                                                                                                    | - 0 ¢ | N C ~ 8 🗧 I |
|-------------|----------------------------------------------------------------------------------------------------|-------|-------------|
|             |                                                                                                    |       |             |
|             | > Register Complaint                                                                                                    |       |             |
| · berittent | Natura d'Orientes                                                                                                    |       |             |
|             | Urbanica brudh (Hao 2005<br>Heriti)                                                                                                    |       |             |
|             |                                                                                                    |       |             |
|             |                                                                                                    |       |             |
|             |                                                                                                    |       |             |
|             | Greance Index for the Index and Index and Inde |       |             |
|             | See.                                                                                                    |       |             |
|             |                                                                                                    |       |             |
|             |                                                                                                    |       |             |
|             |                                                                                                    |       |             |

7. In the "Grievance History" tab, the user can view his/her all grievances and their individual status.

| <) → ୯ ŵ                     | (i) kaziranga.iitg.ac.in/cms/users/comp | laint-history.php   | ⊠ ☆                 | II\ 🖸 🙌 🏽 🕒     |              |  |  |  |
|------------------------------|-----------------------------------------|---------------------|---------------------|-----------------|--------------|--|--|--|
| E GRIEVANCE REDRESSAL SYSTEM |                                         |                     |                     |                 |              |  |  |  |
| Pallav Kumar Dutta           | >Your Complaint Hstory                  |                     |                     |                 |              |  |  |  |
| 🙆 Dashboard                  | Grievance Number                        | Reg Date            | last Updation date  | Status          | Action       |  |  |  |
| 🛢 Lodge Grievance            | 31                                      | 2019-08-20 17:14:37 |                     | Not Process Yet | View Details |  |  |  |
| 🗃 Grievance History          | 33                                      | 2019-08-20 17:33:27 | 2019-08-21 10:28:25 | Closed          | View Details |  |  |  |
|                              | 34                                      | 2019-08-20 17:42:34 | 2019-08-21 10:19:58 | In Process      | View Details |  |  |  |
|                              |                                         |                     |                     |                 |              |  |  |  |
|                              |                                         |                     |                     |                 |              |  |  |  |

8. Using the "Logout" tab, the user can log out from the system.